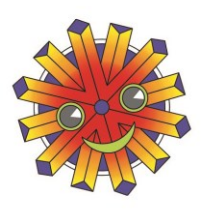

Vrije basisscholen Toermalijn Kerkstraat 12 en 63 • Bosdorp 34

Burelen: Kerkstraat 12, B-9190 Stekene kleuter en lager: T 03-779 7659 - directie@toermali

Info kleuter en lager: T 03-779 7659 - directie@toermalijn.be Directieteam: Dirk Selis, Sara Waem www.toermalijn.be

## Hoe log ik in op het ouderplatform van Broeckx?

Welk ouderplatform kies je? Kijk goed of je kind in geel of groen zit. (Dit is enkel nodig als je via de webbrowser naar het ouderplatform wil gaan.)

| geel  | Alle kleuterklassen van het centrum                   |
|-------|-------------------------------------------------------|
|       | Alle A-klassen en alle C-klassen van de lagere school |
| groen | Alle kleuterklassen van Bosdorp                       |
|       | Alle B-klassen en D-klassen van de lagere school      |

Je hebt 2 mogelijkheden om op het ouderplatform van broekx te geraken. Enerzijds kan je via je webbrowser naar de juiste pagina surfen en anderzijds kan je werken via de app van het ouderplatform.

Weet je je inloggegevens niet meer? Stuur dan een mailtje naar <u>directie@toermalijn.be</u> met de vraag naar de inloggegevens voor jouw kind. Vermeld zeker de **volledige naam van je kind en de klas**.

### Ik werk via de webbrowser.

Ga naar de juiste locatie op het web Toermalijn geel: <u>Ouderplatform (broekx.be)</u> (wanneer je de digitale link gebruikt) https://ouders.broekx.be/?instellingsnummer=021592\_211 Toermalijn groen: <u>Ouderplatform (broekx.be)</u> (wanneer je de digitale link gebruikt) https://ouders.broekx.be/?instellingsnummer=021584\_211

Je kan je nu inloggen met je gebruikersnaam en wachtwoord.

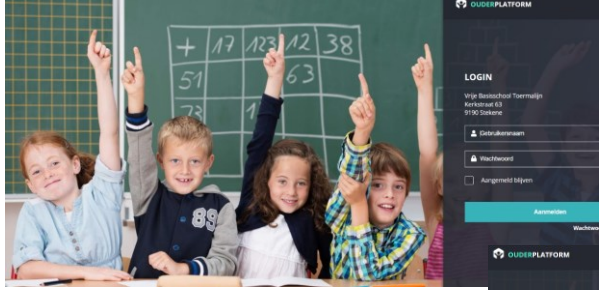

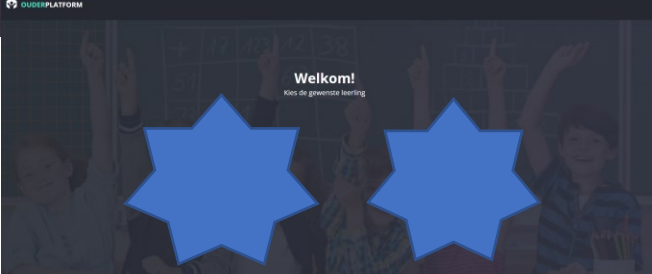

Je kan dan op de foto van je kind klikken

# ieder zijn eigen wijs!

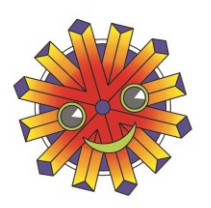

### Vrije basisscholen Toermalijn

Kerkstraat 12 en 63 • Bosdorp 34

Burelen: Kerkstraat 12, B-9190 Stekene Info kleuter en lager: T 03-779 7659 - directie@toermalijn.be Directieteam: Dirk Selis, Sara Waem www.toermalijn.be

### Ouderplatform-app voor smartphone & tablet

Google-Play (Android) of App Store (Mac-iOS)

Het ouderplatform van Broekx is ook bereikbaar via een app.

Via Google-Play of de App Store kan je de App terugvinden

bij de zoektermen "Ouderplatform" of "Broekx".

De gebruikers van de app kunnen deze gratis downloaden.

Toermalijn heeft hiervoor ingetekend en betaald.

Via een gebruikersnaam (je mailadres) en wachtwoord kan je als ouder inloggen op deze app.

De gebruikersnaam en het wachtwoord zijn dezelfde als die van de website.

| Googl | e-Play – Android // App Store – Mac -iOS         | Kies <b>dit</b> pictogram |
|-------|--------------------------------------------------|---------------------------|
| Werkv | vijze:                                           |                           |
| 1.    | Ga naar Google Play (Playstore) // App Store     |                           |
| 2.    | Zoek in de zoekbalk naar 'Ouderplatform'         |                           |
| 3.    | Kies het pictogram 'Ouderplatform'               |                           |
| 4.    | Klik 'installeren' // in de App Store 'Download' |                           |
| 5.    | Klik op openen                                   | Ouderplatform             |
| 6.    | Vul nu uw gebruikersnaam en wachtwoord in        | Broekx BV                 |
|       |                                                  |                           |

### Wat kun je allemaal raadplegen?

- De kalender van Toermalijn raadplegen
- Berichten lezen.(met vertaalfunctie)
- Raadplegen van oudercontact
- Foto's en filmpjes bekijken
- Rekeningen bekijken en betalen

| ⊷tli Telenet 4G 11:08 4 0 57% | 22.20 m ₩ 4 KI % 2 90% 8                                                                   | 12:26 년 변 속 비 역사 / 96% 🕯                                                                                          |
|-------------------------------|--------------------------------------------------------------------------------------------|----------------------------------------------------------------------------------------------------|
| Ouderplatform                 |                                                                                            |                                                                                                    |
| LOGIN  Gebruikersnaam         | BERICHTEN<br>C 40 manus innolature<br>Infoavond studiekeuze 2/01/2024                      | Infoavond # väliekeuze 21/01/024<br>20                                                                            |
| Wachtwoord                    | SC<br>Bind de overstage para fret steundation<br>enderwegt- Ce studietieure e nete stigle. | tiona av överstap närke toksandad<br>også väljs. De studiskara is när allgin.<br>Ø<br>#iktrekhetmijaan 19/01/2024 |
| Aanmelden                     | #iktrekhetmijaan 19/01/2024                                                                | III O <                                                                                                    |
| Wachtwoord vergeten?          | III O <                                                                                    |                                                                                                    |

Je kan schakelen tussen je kinderen door het op het driehoekje te duwen en je andere kind te kiezen.

## ieder zijn eigen wijs!